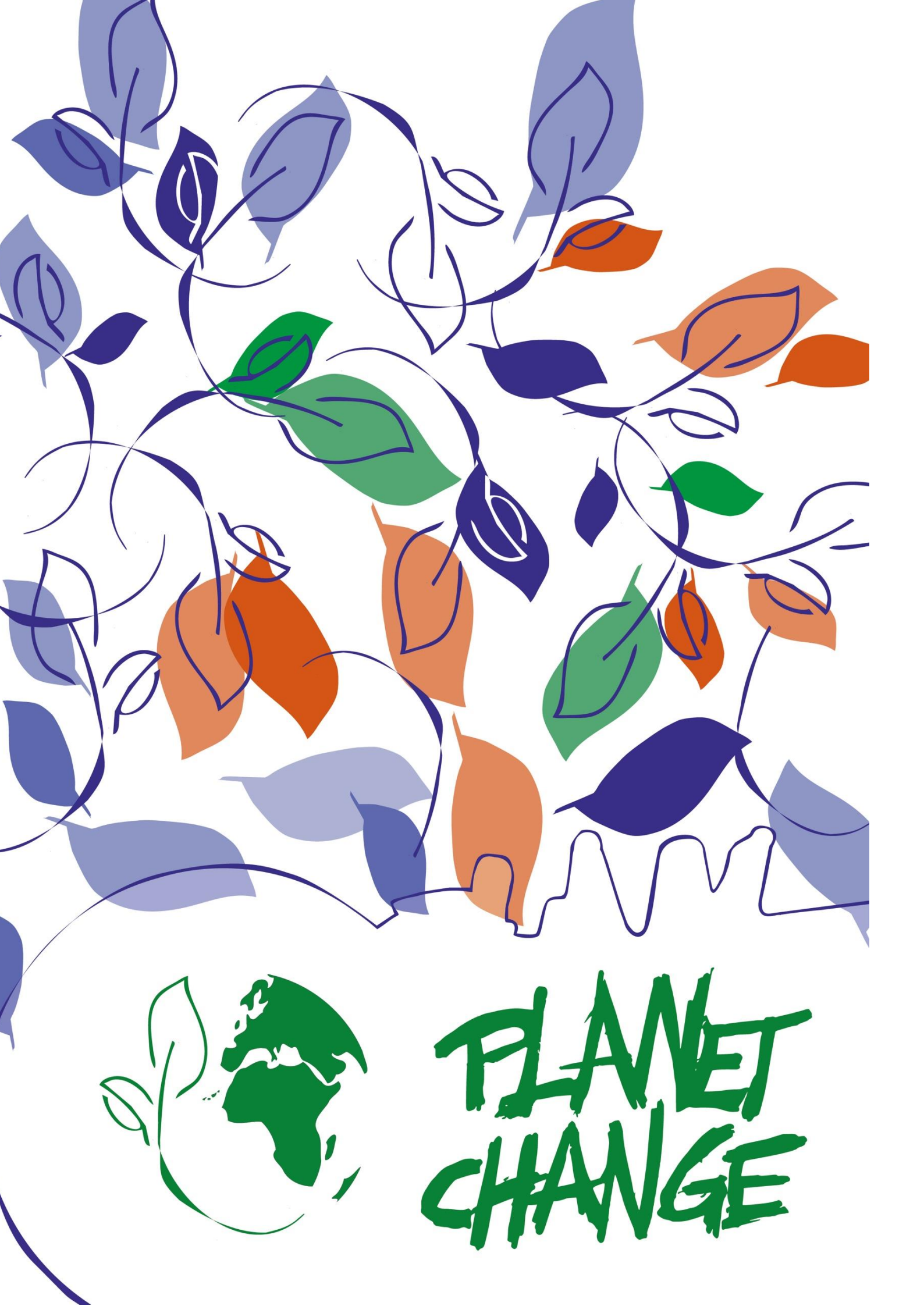

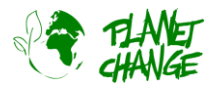

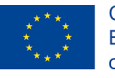

# Tutorial Google Earth Pro

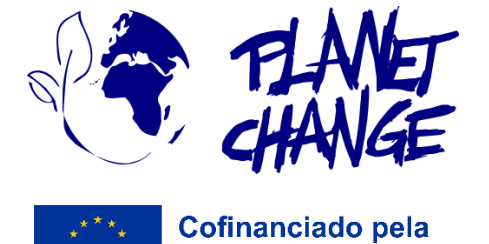

União Europeia

O **Planet Change** é um projeto Erasmus+ cofinanciado pela União Europeia, dirigido a professores e estudantes do ensino e formação profissional. Através de pequenas atividades, a ideia principal é consciencializar para a sustentabilidade e apontar para a sua ligação com as ciências espaciais. As atividades são práticas e articulam a sustentabilidade com a tecnologia espacial.

www.planetchange.eu

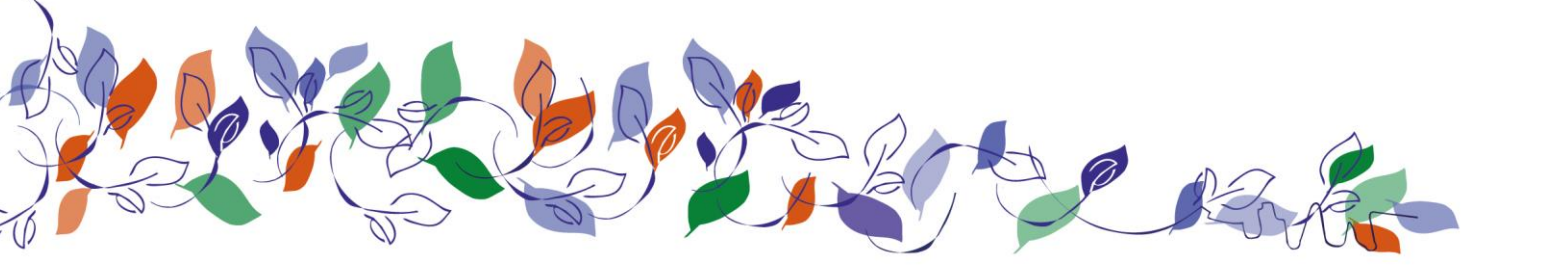

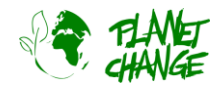

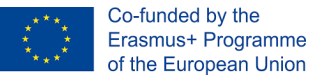

## Introdução ao Google Earth Pro

#### Informação de base:

O *Google Earth Pro* é uma ferramenta online potente e fácil de utilizar que apresenta imagens de satélite. Esta aplicação é classificada como a primeira ferramenta para trabalhar com imagens de satélite. Fornece excelentes imagens a cores verdadeiras de alta resolução e um bom conjunto de funcionalidades. A versão Pro é especialmente recomendada por conter uma biblioteca de imagens de satélite de diferentes áreas, abrangendo décadas. Isto torna possível monitorizar as alterações e analisar o possível impacto antrópico.

### **Tutorial**

Este tutorial apresenta as funcionalidades básicas. Isto deve ser suficiente para aprender as principais caraterísticas necessárias para completar as atividades.

Note que tem de ser **a versão "pro"**. Esta é uma ferramenta autónoma. Pode descarregá-la e instalá-la a partir do seguinte endereço: <u>https://www.google.com/intl/en/earth/versions/#earth-pro</u>

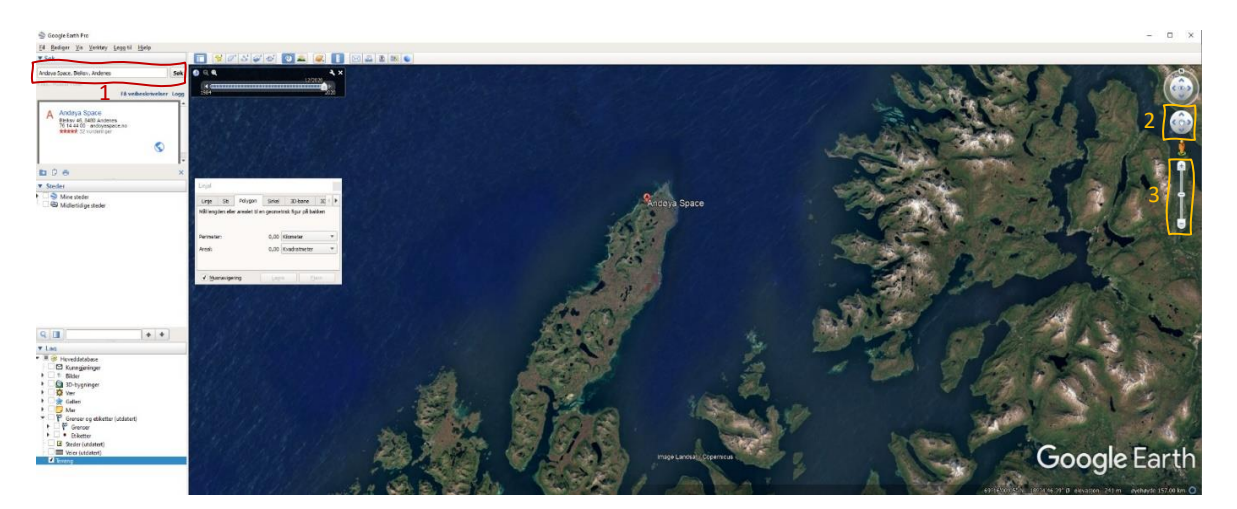

A interface do *Google Earth Pro* é intuitiva. Existem várias funcionalidades, mas vamos utilizá-la de uma forma simples. Na imagem acima pode ver a interface do utilizador do Google Earth Pro e abaixo uma descrição das principais ferramentas que vamos utilizar nesta tarefa.

- Encontre um local escrevendo o seu nome no campo de pesquisa 1 (localize os números na imagem acima)
- Desloque-se pela área arrastando o rato enquanto mantém premido o botão esquerdo. Em alternativa, pode utilizar a ferramenta de deslocação - 2
- o Aumente/reduza o zoom utilizando a roda do rato. Em alternativa, pode utilizar a ferramenta de zoom 3

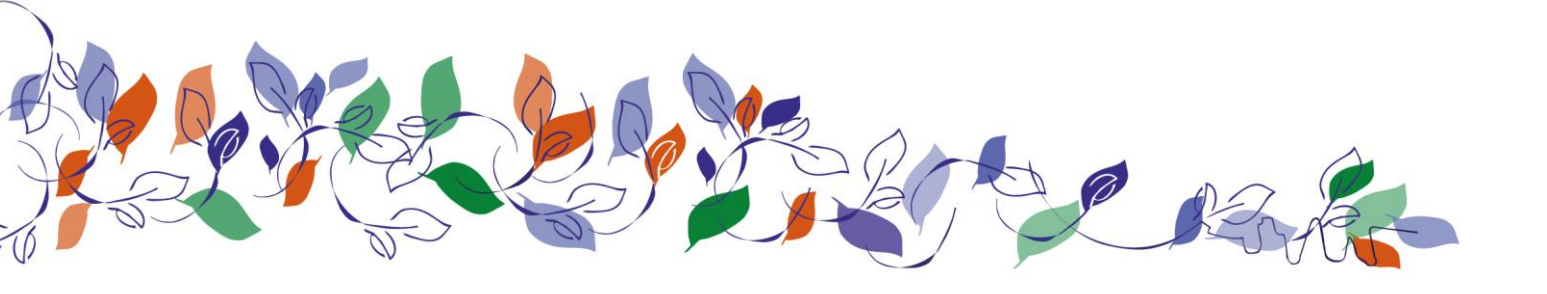

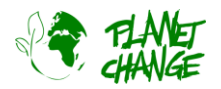

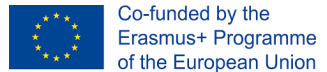

Para aceder a imagens de satélite mais antigas clicando na ferramenta de imagens históricas . Aparecerá uma pequena janela. Cada linha vertical indica uma imagem anterior. Arraste o ponteiro para as diferentes posições para ver as imagens históricas.

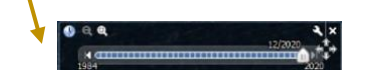

Pode medir distâncias e áreas utilizando a ferramenta de medição. Clique para a ativar
Para medir uma distância, selecionar o separador linha e clicar com o botão direito no ponto inicial e final. Também é possível medir a área e o perímetro de uma área utilizando o separador polígono

| Linjal                                                      |     |         |                |             |        |  |
|-------------------------------------------------------------|-----|---------|----------------|-------------|--------|--|
| Linje                                                       | Sti | Polygon | Sirkel         | 3D-bane     | 30 🔹 🕨 |  |
| Mål lengden eller arealet til en geometrisk figur på bakken |     |         |                |             |        |  |
| Perimeter:                                                  |     |         | 0,00           | Kilometer 💌 |        |  |
| Areal:                                                      |     | 0,00    | Kvadratmeter 🔹 |             |        |  |
|                                                             |     |         |                |             |        |  |
| ✓ Musnavigering     Lagre     Ejern                         |     |         |                |             |        |  |

Para explorar mais pormenorizadamente o Google Earth Pro, consulte o tutorial: <u>https://youtu.be/3IGI1VZitg4</u>

### Atividade:

Esta atividade centra-se na exploração do impacto antropogénico a partir do espaço, utilizando o Google Earth Pro.

i. Abra o Google Earth Pro. Esta é uma ótima ferramenta para explorar a Terra utilizando imagens de satélite. A versão "Pro" inclui uma coleção de imagens históricas de satélites, dando a oportunidade de explorar as alterações numa área devido a causas naturais ou antropogénicas. Vamos continuar a explorar as alterações em locais predefinidos.

a. Descarregue o ficheiro fornecido "<u>PlacesGoogleEarth.zip</u>". Este contém alguns ficheiros do Google Earth (kmz). Descompacte o ficheiro zip.

b. No menu principal, selecione Ficheiro-Abrir. Navegue até à pasta onde colocou os ficheiros e selecione "Aral Sea.kmz". O Google Earth irá remetê-lo para a área. Mantenha-se na área apresentada sem se deslocar e abra a ferramenta de imagens históricas

c. Explore as alterações na área selecionando as imagens mais recentes e as mais antigas. Tome nota das alterações que vê.

d. Utilize a ferramenta de medição para ter uma ideia da escala das alterações. Pode medir, por exemplo, as alterações na distância de uma caraterística de borda a borda com o separador de linhas, ou perímetros e áreas com o separador de polígonos. Escreve algumas conclusões interessantes.

e. Agora vamos concentrar-nos nas alterações na floresta tropical da Amazónia. Repita o procedimento para os outros ficheiros "Rondonia.kmz" e "Nova Xavantina.kmz".

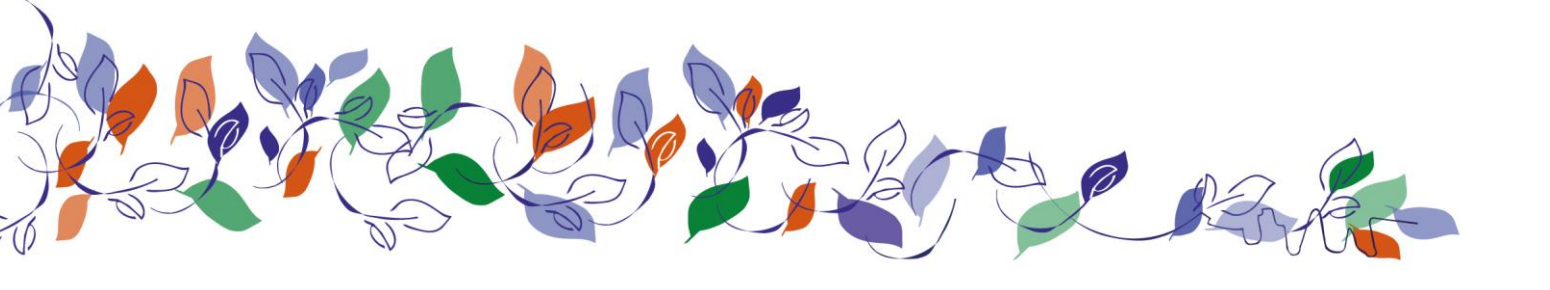

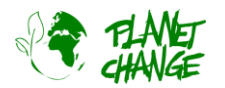

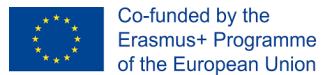

f. Discuta e encontre informações sobre as possíveis razões por trás das mudanças em lugares como Rondônia, Madagáscar e Mar de Aral.

ii. Avalie a ferramenta (para professores). Discuta as seguintes questões com os seus colegas:

a. Considera que a ferramenta é atrativa para os seus alunos?

b. Considera que é adequada para ser utilizada na sua sala de aula? Explique.

c. Acha que pode ajudar a cobrir os objetivos de aprendizagem do seu programa de ensino e formação profissional?

d. Explique as possíveis limitações.

## Introdução ao Google Earth Pro

#### Informação de base:

O *Google Earth Pro* é uma ferramenta online potente e fácil de utilizar que apresenta imagens de satélite. Esta aplicação é classificada como a primeira ferramenta para trabalhar com imagens de satélite. Fornece excelentes imagens a cores verdadeiras de alta resolução e um bom conjunto de funcionalidades. A versão Pro é especialmente recomendada, pois contém uma biblioteca de imagens de satélite sobre diferentes áreas, cobrindo décadas. Isto torna possível monitorizar as alterações e analisar o possível impacto antrópico.

## Tutorial

Este tutorial apresenta as funcionalidades básicas. Isto deve ser suficiente para aprender as principais caraterísticas necessárias para completar as atividades.

Note que tem de ser a **versão "pro".** Esta é uma ferramenta autónoma. Pode descarregá-la e instalá-la a partir do seguinte endereço: <u>https://www.google.com/intl/en/earth/versions/#earth-pro</u>

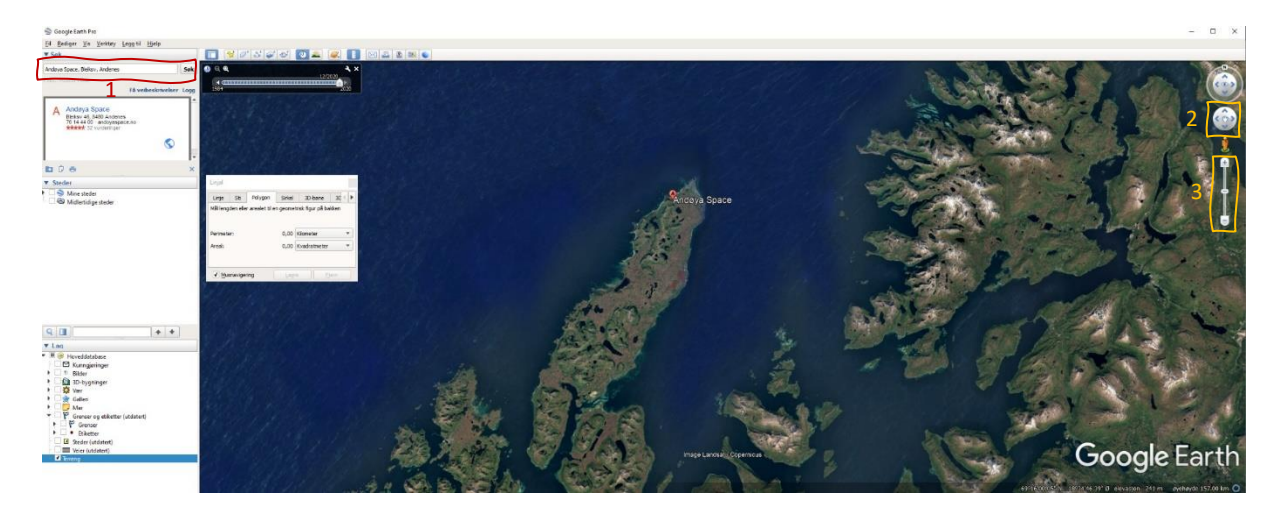

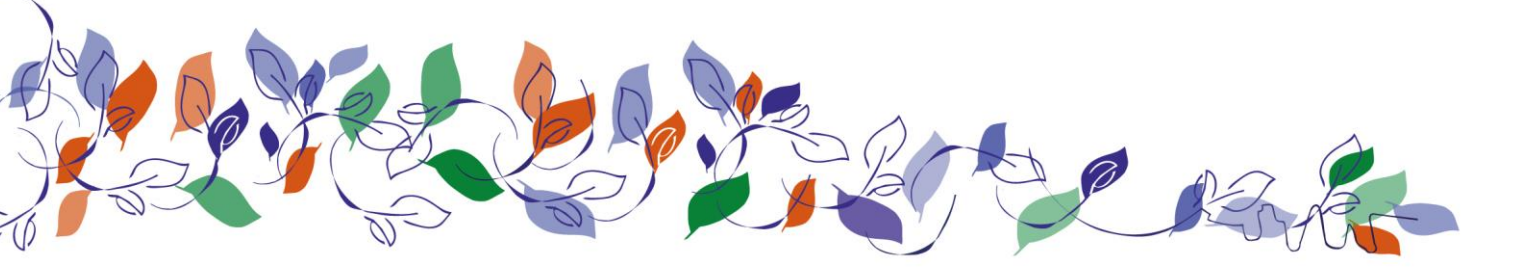

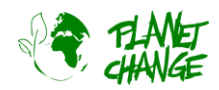

A interface do *Google Earth Pro* é intuitiva. Existem várias funcionalidades, mas vamos utilizá-la de uma forma simples. Na imagem acima pode ver a interface de utilizador do Google Earth Pro e abaixo uma descrição das principais ferramentas que vamos utilizar nesta tarefa.

- Encontrar um local escrevendo o seu nome no campo de pesquisa 1 (localizar os números na imagem acima)
- Deslocar-se pela área arrastando o rato enquanto mantém premido o botão esquerdo. Em alternativa, pode utilizar a ferramenta de deslocação -2
- o Aumentar/reduzir o zoom utilizando a roda do rato. Em alternativa, pode utilizar a ferramenta de zoom -3
- Acesso a imagens de satélite mais antigas clicando na ferramenta de imagens históric. Aparecerá uma pequena janela. Cada linha vertical indica uma imagem anterior. Arraste o ponteiro para as diferentes posições para ver as imagens históricas.

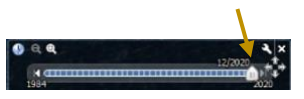

Pode medir distâncias e áreas utilizando a ferramenta de medição. Clique para a ativar 
Para medir uma distância, selecione o separador *linha* e clique com o botão direito no ponto inicial e final. Também é possível medir a área e o perímetro de uma área utilizando o separador *polígono*.

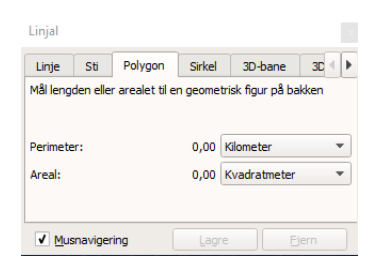

Para explorar mais pormenorizadamente o Google Earth Pro, consulte o tutorial: <u>https://youtu.be/3IGI1VZitg4</u>

### Atividade:

Esta atividade centra-se na exploração do impacto antropogénico a partir do espaço, utilizando o Google Earth Pro.

Esta é uma ótima ferramenta para explorar a Terra utilizando imagens de satélite. A versão "Pro" inclui uma coleção de imagens históricas de satélites, dando a oportunidade de explorar as alterações numa área devido a causas naturais ou antropogénicas. Vamos continuar a explorar as alterações em locais predefinidos.

a. Descarregue o ficheiro fornecido "<u>PlacesGoogleEarth.zip</u>". Este contém alguns ficheiros do Google Earth (kmz). Descompacte o ficheiro zip.

b. No menu principal, selecione Ficheiro-Abrir. Navegue até à pasta onde colocou os ficheiros e selecione "Aral Sea.kmz". O Google Earth voará para a área. Mantenha-se na área apresentada sem se deslocar e abra a ferramenta de imagens históricas

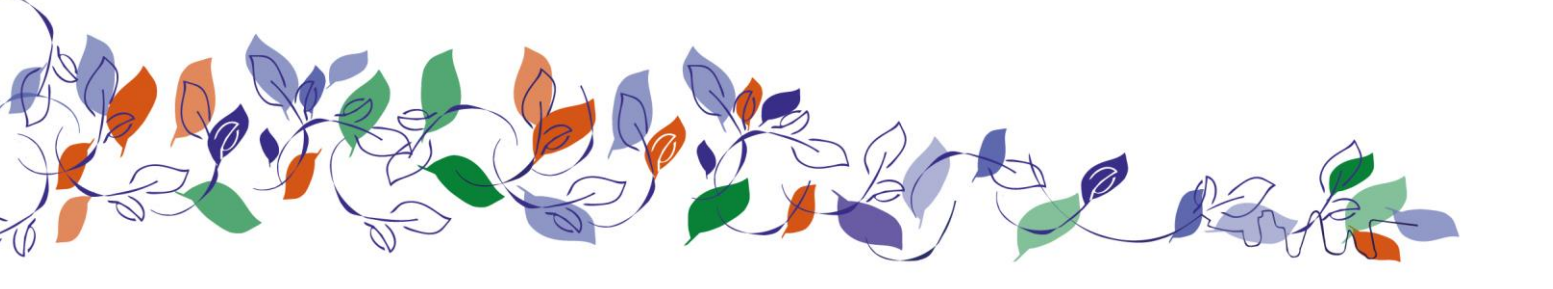

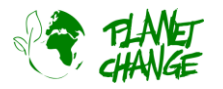

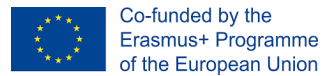

c. Explore as alterações na área selecionando as imagens mais recentes e as mais antigas. Tome nota das alterações que vê.

d. Utilize a ferramenta de medição para ter uma ideia da escala das alterações. Pode medir, por exemplo, as alterações na distância de uma caraterística de borda a borda com o separador de linhas, ou perímetros e áreas com o separador de polígonos. Escreve algumas conclusões interessantes.

e. Agora vamos concentrar-nos nas alterações na floresta tropical da Amazónia. Repita o procedimento para os outros ficheiros "Rondonia.kmz" e "Nova Xavantina.kmz".

f. Discuta e encontre informações sobre as possíveis razões por trás das mudanças em lugares como Rondônia, Madagáscar e Mar de Aral.

- iii. Avalie a ferramenta (para professores). Discuta as seguintes questões com os seus colegas:
  - a. Considera que a ferramenta é atrativa para os seus alunos?
  - b. Considera que é adequada para ser utilizada na sua sala de aula? Explique.
  - c. Acha que pode ajudar a cobrir os objetivos de aprendizagem do seu programa de ensino e formação profissional?
  - d. Explique as possíveis limitações.

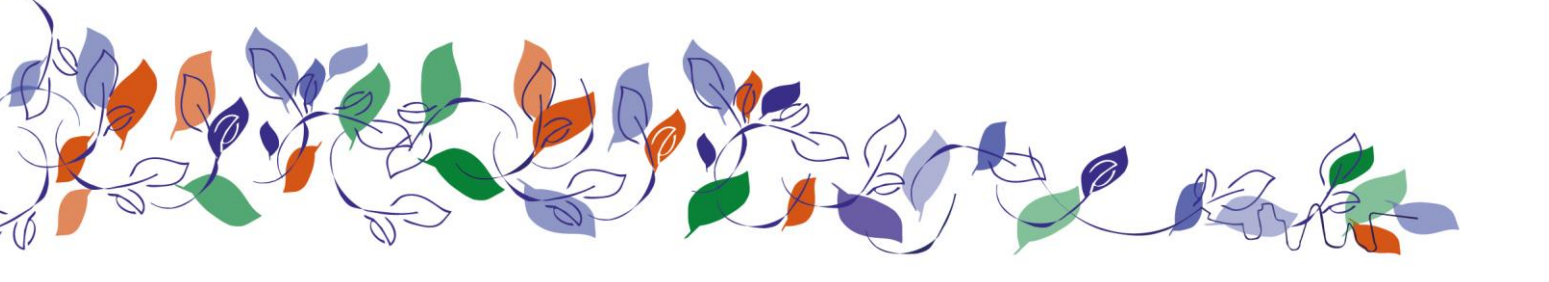